## 舊版教儲戶網站「學校執行規定」下載步驟如下:

1. 於教儲戶舊版網站請輸入帳號/密碼/驗證碼後點選"學校登入"。

\*廠商建議使用 google 瀏覽器登入系統。

| 學校教                                                                 | <b>育儲蓄戶</b><br>該方子000未來                                                                                                    |
|---------------------------------------------------------------------|----------------------------------------------------------------------------------------------------|
| 最新消息 推動緣起                                                           | 法令規定 預期效益 捐款用途 各校資訊 愛心宣導 常見問題 相關連結                                                                                                    |
| 帳號: <mark>383616</mark><br>密碼:<br>驗證碼: <u>1687才</u><br><b>16877</b> | …<br>■<br>「 藤市  ● 校名:                                                                                                    |
| 周校祭入 金昌祭入                                                           | 最新上架 經濟弱勢生比例 勸募達成率 需求金額 即將截止                                                                                                    |
|                                                                     | 案例編號111-02137     我要揭款     上架期間:2022/4/28 ~ 2022/6/27       需求學校:國立新營高級工業職業學校     弱勢生比率:     11%       需求金額:NT\$ 844768元     勤募運成率:     0%       案例說明:案例一:黃生是臺南市單親満寒家庭,父母離異與父親、祖母同住,家庭中尚 |
| 個別案例                                                                | 有就講國中的弟弟妹妹,父親擔任工廠作業員,難以應付家庭基本花費,期盼各界善心人士<br>能予以協助。素例二:林生是台南市學甲區單親滴寒家庭( <u>言看全文)</u><br>敬講期待!!                                                                                            |
| 月款芳名錄                                                               | 案例循號 111-02004 我要揭款<br>常欢學校:臺中市南屯區鎮平國民小學 弱勢生比率:■ 25%                                                                                                    |

2. 登入後請於左方系統功能列點選「基本資料」功能。

| 學校教育                                          | 子們的         | 蓄戶              |                                                                                                    |            |
|-----------------------------------------------|-------------|-----------------|----------------------------------------------------------------------------------------------------|------------|
| .臺北市文山區萬興國民小<br>學,您好:<br>公開貿訊 系统登出            | <b>e</b> \$ | 統公告 information |                                                                                                    | 分類: 顯示全部 🗸 |
| _                                             | NO          | 分類              | 標題                                                                                                    | 更新日期       |
| ・系統公告・                                        | 1           | 學校相關            | [提醒] 請每月定期登錄收支明細~登錄說明詳見內文                                                                              | 2022-01-03 |
| ・基本資料。                                        | 2           | 學校相關            | [參考]帳戶明細表匯出方式,請點開內文說明。                                                                                 | 2022-01-03 |
| 0 下架案例 0                                      | 3           | 學校相關            | [參考]教育儲蓄戶系統收支報告匯出方式參考步驟,請點開內文說明。                                                                       | 2022-01-03 |
| ◎ 全校需求。<br>◎ 個別案例 ◎                           | 4           | 學校相關            | <u>"提醒』若學校帳戶資料需要更新請至「下載專區」下載「問題遺報<br/>單」,填寫相關需求且經校內核意後,請以傳真或寄掃描檔至教儲戶信<br/>箱,將由系統管理隘協助更正。詳細請點開內文說明。</u> | 2022-01-03 |
| い帳戶明細い                                        | 5           | 學校相關            | [參考]下載專區提供最新版學校端網站操作說明手冊,請參問。                                                                          | 2022-01-03 |
| ◎ 善款 管 理 ◎                                    | 6           | 學校相關            | <u>『提醒』諸各校新承辦人記得到基本資料更新承辦人聯絡資訊、若學校帳戶</u><br>資料需要更新、請於下戰專區填寫問題填報單!!!!                                   | 2022-01-03 |
| <ul> <li>・現金收款。</li> <li>・ 善心人士管理。</li> </ul> |             |                 |                                                                                                    |            |

3. 請找到「學校執行規定」介面(如下圖紅框)。

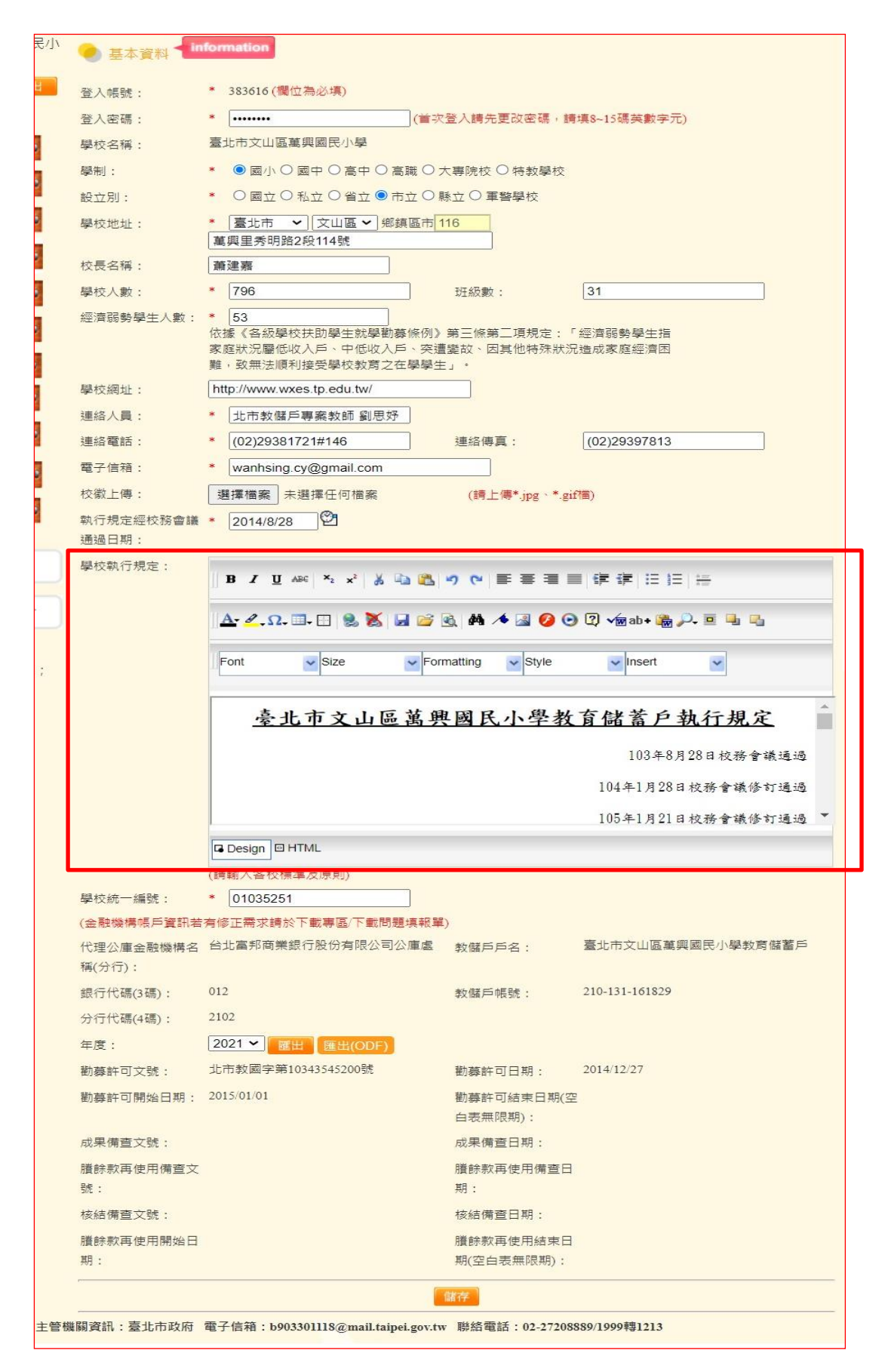

4. 請從第一行開始以「滑鼠拖曳」方式將所有內容全選起來(選取後如下圖示),全選後請按下 Ctrl+C 按鈕(複製)。(無法使用滑鼠按右 鍵複製)。

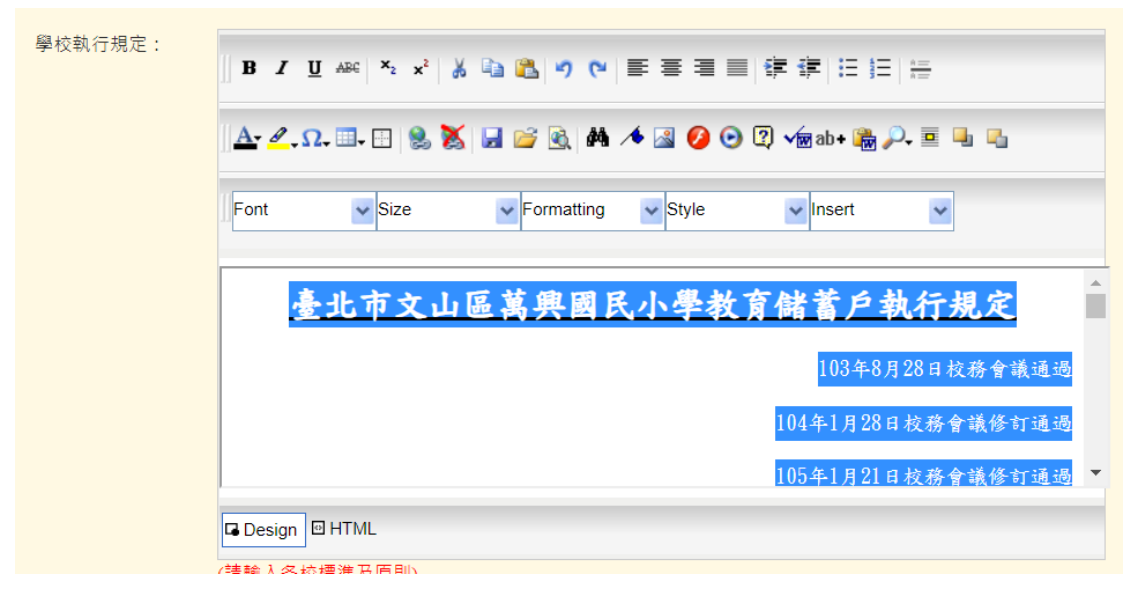

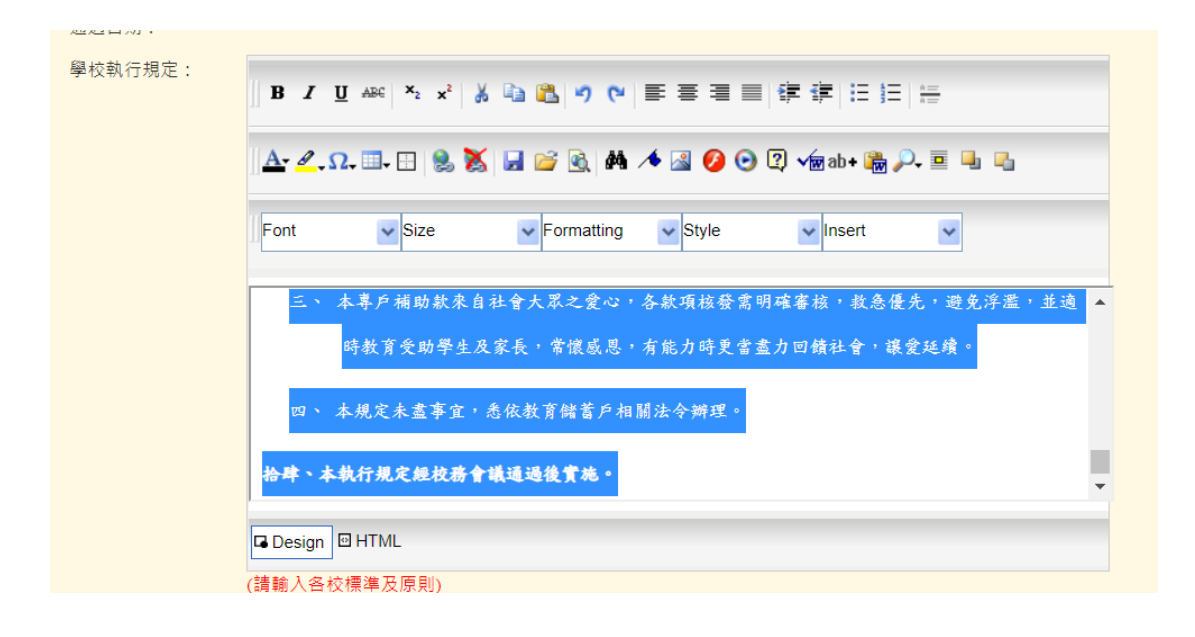

5. 請另外開啟 Word 檔,新增一個空白文件,然後按下貼上或按下

## Ctrl+V 按鈕(貼上)。

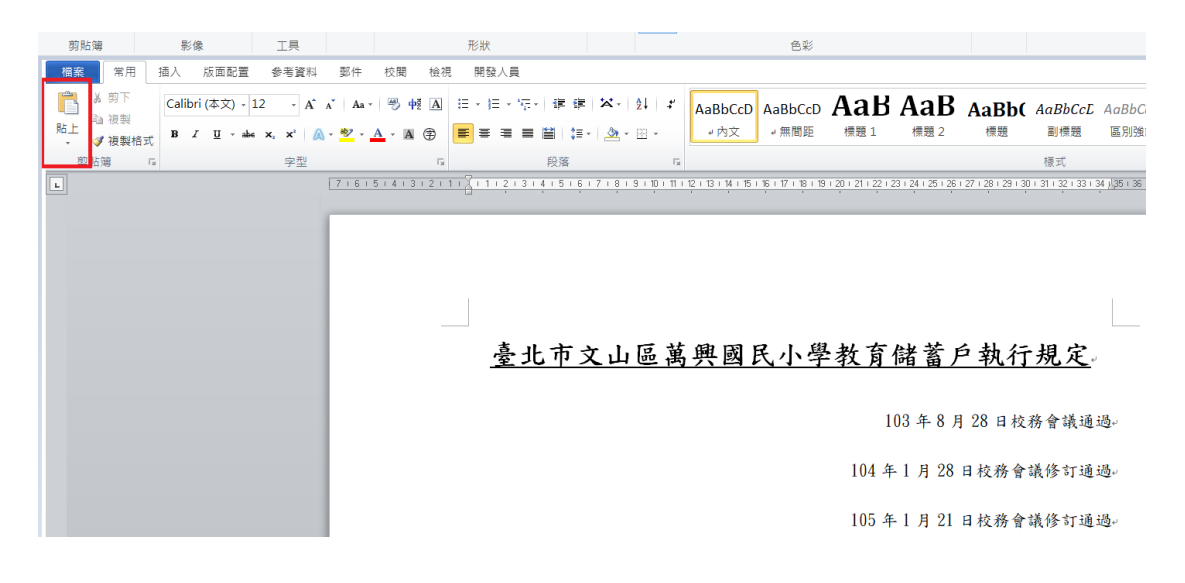

6. 順利將檔案貼上 Word 後,請先儲存一份於您的電腦中。

| → ◇ 个 📙 > 本機 > Windows (                    | (C:) > 使用者 > 00235 > 桌面 > | ∨ ひ 搜尋 桌面           |    |
|---------------------------------------------|---------------------------|---------------------|----|
| 合管理 ▼ 新増資料夾                                 |                           |                     | •  |
| ■ 本機                                        | <b>^</b> 名稱 <sup>^</sup>  | 修改日期 類型             | 大小 |
| 📜 下載                                        | 110-1萬興                   | 2022/3/25/想五 檔案資料次  |    |
| ▶ 文件                                        | 110-2篇與                   | 2022/5/2/還一上。 檔案資料內 |    |
| ▶ 音繼                                        | 11!維護系                    | 2022/4/27/週三 檔案資料夾  |    |
|                                             | ▶ 2020世里坍顯                | 2021/1/11/调一 授安婆約市  |    |
| word 反开<br>word 反开<br>word 反开已集的文件          | (*.docm)                  |                     |    |
| ■ 回月 Word 97-2003 文件                        |                           |                     |    |
|                                             |                           |                     |    |
| windows (C:) Word 97-2003 範本                |                           |                     |    |
| DATA (D:)     PDF     YBS 文件                |                           |                     |    |
| → 糸統保留 (F:) 單一檔案網頁                          |                           |                     |    |
| - 本機磁碟 (G) 網頁                               |                           |                     |    |
| と師選的網貝<br>参写光確 (Nw BTE 格式                   |                           |                     |    |
| 純文字                                         |                           |                     |    |
| ◆ 校内軟體運科<br>Word XML 文件<br>Wand 2002 XAU 文件 |                           |                     |    |
| DeenDocument 文字                             |                           |                     |    |
| 檔案名稱(N): Works 6 - 9 文件                     |                           |                     |    |
| 存檔類型(T): Word 文件                            |                           |                     |    |
| 作者: 教儲戶                                     | 標籖: 新増標記                  | 標題: 新増標題            |    |
|                                             |                           |                     |    |
|                                             |                           |                     |    |
| □儲存縮圖                                       |                           |                     |    |

7. 儲存好 word 檔後,請再另存一份為 PDF 檔,以利後續上傳至教儲

户新系統使用。

| ₩ 另存新檔                                                                                                    |                                                                                                    |                 |              |               |                                       |    | × |
|----------------------------------------------------------------------------------------------------|----------------------------------------------------------------------------------------------------|-----------------|--------------|---------------|---------------------------------------|----|---|
| $\leftarrow \rightarrow \checkmark \uparrow$                                                                                                    | > 本機 > Windows (C:)                                                                                                    | > 使用者 > 00235 > | 卓面 >         | ~ Č           | ) 授尋 桌面                               |    | P |
| 組合管理 ▼ 新增                                                                                                    | 讀料夾                                                                                                    |                 |              |               |                                       |    | ? |
| _> 本機                                                                                                    | ^                                                                                                    | 名稱              | ^            | 修改日期          | 類型                                    | 大小 | ^ |
| 📜 下載                                                                                                    |                                                                                                    | 蓬 110-1墓興       |              | 2022/3/25/還五… | 福寨首科宗                                 |    |   |
| ▲ 文件                                                                                                    |                                                                                                    | 🍒 110-2営興       |              | 2022/5/2/透一上  | 福寨省科疾                                 |    |   |
| ▶ 音樂                                                                                                    |                                                                                                    | 🎽 111維護統        |              | 2022/4/27/週三  | 檔案資料英                                 |    |   |
| <ul> <li>▲ 東面</li> <li>■ 周月</li> <li>■ 影月</li> <li>● DATA (0:)</li> <li>● 私信祭祭 (T)</li> <li>● 本機型菜 (G)</li> <li>● 数學光琴 (!)W</li> <li>● 牧内和積道科</li> <li>● 物務者(N):</li> </ul> | Word 文件<br>Word 歇用巨集的文件 (*.dc<br>Word 數7-2003 文件<br>Word 數本<br>Word 數7-2003 數<br>Word 97-2003 數<br>PDF<br>PDF<br>PDF<br>型一檔案網頁<br>網頁<br>已誘題的網頁<br>RTF 格式<br>總文字<br>Word XML 文件<br>Word 2003 XML 文件<br>Word 2003 XML 文件<br>OpenDocument 文字<br>Works 6-9 文件 | ocm)            |              |               |                                       |    |   |
| 存檔類型(T):                                                                                                    | Word 文件                                                                                                    |                 |              |               |                                       |    | ~ |
| 作者:                                                                                                    | 教儲戶                                                                                                    | 標籤: 新1          | <sup>」</sup> | 標題: 新増        | ····································· |    |   |
|                                                                                                    | □儲存縮圖                                                                                                    |                 |              | _             |                                       |    |   |
| ▲ 隱藏資料夾                                                                                                    |                                                                                                    |                 |              | 工具(l)         | ✔ 儲存(S)                               | 取消 |   |